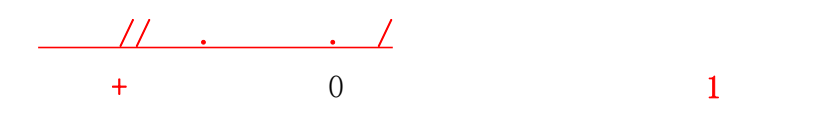

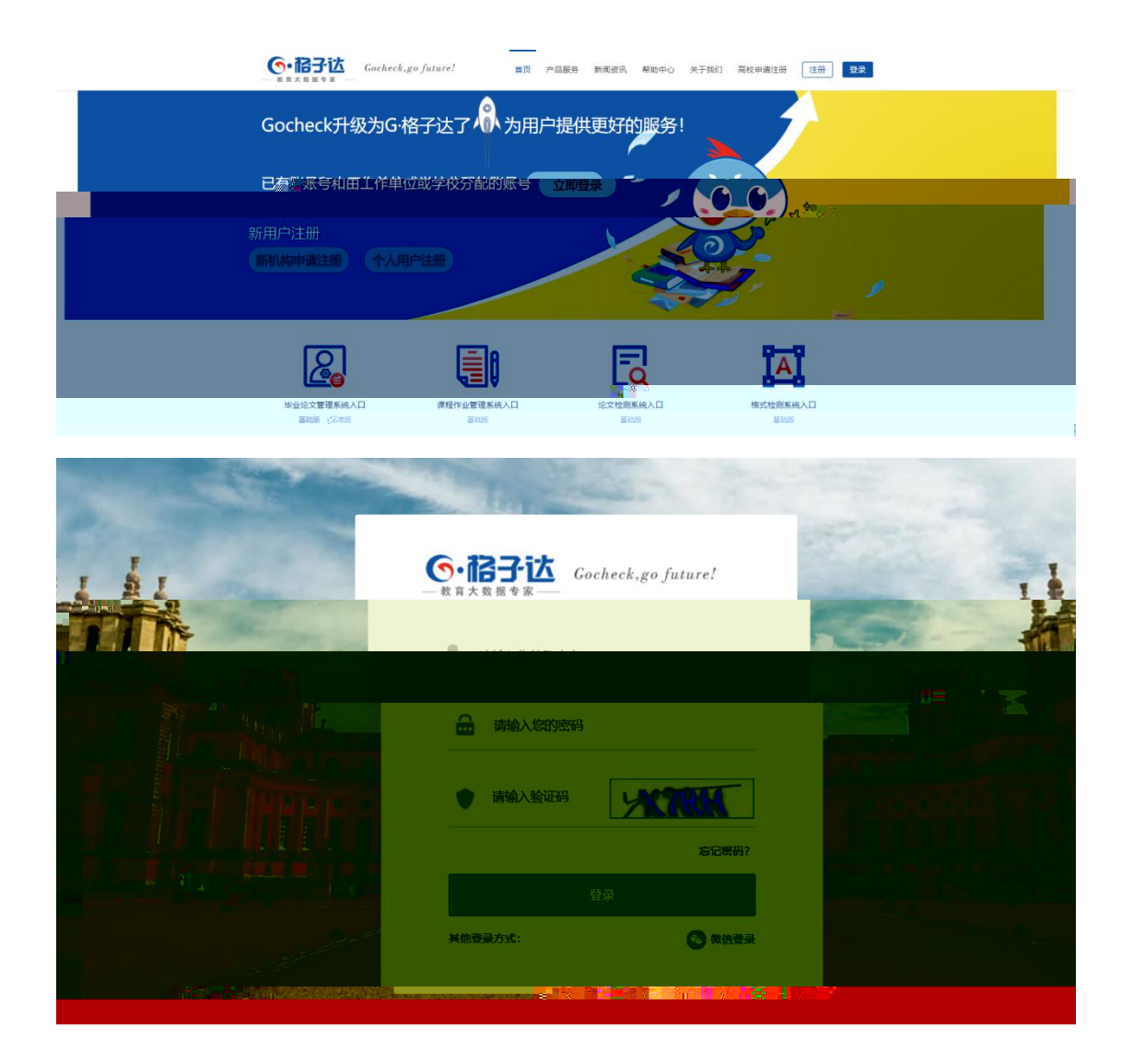

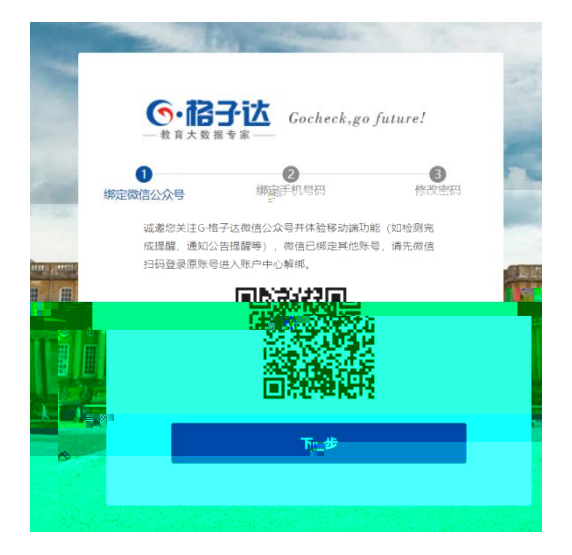

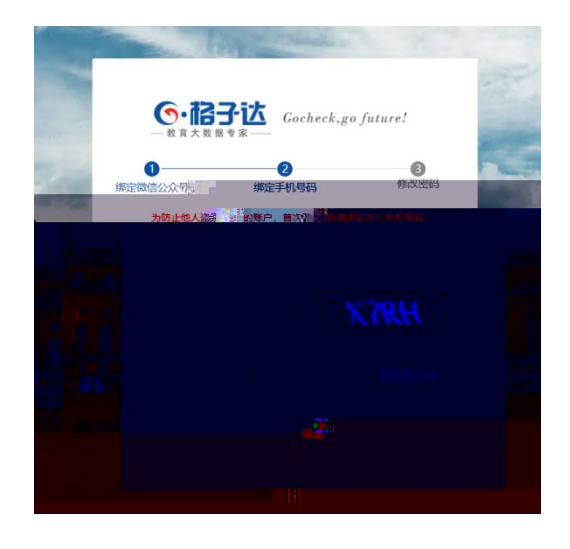

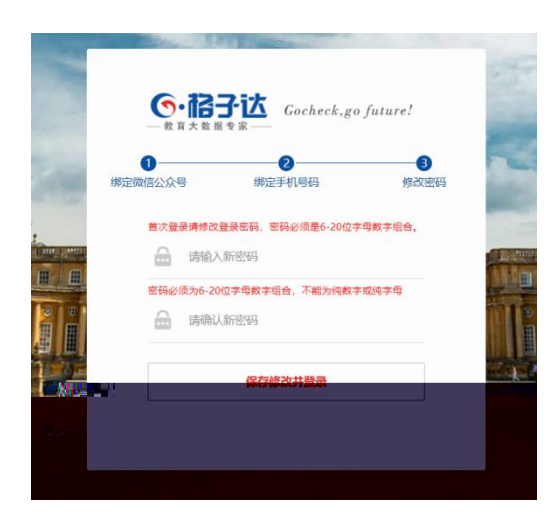

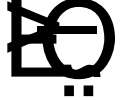

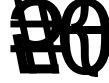

| E E                                                                                                    |                                                                                             |             |              |               |                |       |      |       |                  |    |        |                                       |
|----------------------------------------------------------------------------------------------------|---------------------------------------------------------------------------------------------|-------------|--------------|---------------|----------------|-------|------|-------|------------------|----|--------|---------------------------------------|
|                                                                                                    | ocheck,go future!                                                                           |             |              |               |                |       |      |       |                  |    | 下载     | 纖作手册 2019-2020学年 * ⑧ 欢迎宏, gocheck表试导师 |
| 2 论文管理整体情况                                                                                                    | 用户数据管理                                                                                      | 学生管理        |              |               |                |       |      |       |                  |    |        |                                       |
| ④ 论文检测 +                                                                                                    | ● 已造中数据批量或全部数据一键操作,如数据量较大可能需要等得较长时间,您可以关闭当前页面,%后查看操作结果,操作过程完成前,请尽量不要对当前数据进行其他操作,以免出现其他异等抽误。 |             |              |               |                |       |      |       |                  |    |        |                                       |
| ** 统计报表 +                                                                                                    | 学生姓名:                                                                                       | 学生账号:       |              | 关联导师:         | ¢١.e           | 許次数:  | 秋志:  | 正常 激調 | 話状态:全部 ▼         | Q搜 | ξ.     |                                       |
| ✿ 系统管理                                                                                                    | 全部数据一键操作 💙                                                                                  | 已造中数据批量操作   | ▼ 下载Excel    |               |                |       |      |       |                  |    |        |                                       |
| 用户数据管理                                                                                                    |                                                                                             | 学生姓名        | 学生账号         | 关联导师          | 所雇院系           | 总分配次数 | 已用次数 | 剩余次数  | 注册时间             | 状态 | 激活状态   | 操作                                    |
| <ul> <li>「小」「美国建築管理</li> <li>         ・</li> <li>         ・</li></ul> | 1                                                                                           | CESH2       | 1917CESHI2   | gocheck测试导师   | gocheck测试院系    | 16    | 9    | 7     | 2020-02-25 16:37 | 正常 | 已激活    | 检测记录 分配 撤回 编辑信息 重重密码 停用               |
|                                                                                                    |                                                                                             | ₩F菜生4       | 191720191112 | gorheck即过是III | oorberkBittles | 2 -   | 2 -  | 0     | 2019-11-12.08:53 | 正堂 | 口對活    | 1970日至二二人,約1200萬時信息 里置密码 停用           |
|                                                                                                    | 3                                                                                           | 测试学生2       | 191720191024 | gocheck测试导师   | gocheck测试院     | ۲     | 1    | 0     | 2019-10-24 10:   | 34 | 正常已激活  | 检测记录 分配 编辑信息 重重密码 停用                  |
|                                                                                                    | 4                                                                                           | gocheck学生账号 | 191720190909 | gocheck测试导师   | gocheck测试院     | 토 16  | 18   | 3 3   | 2019-09-09 17:   | 10 | 正常 已激活 | 检测记录 分配 撤回 编编信息 重重密码 停用               |

\_ 下载操作手册 2019-2020学年 • ⑧ 邓谢黎. gocheck制式导频 论文进度情况 李生弦音: 李生张导: 伏恋: --全部-- \* **% 合約** 목出Excel ₩ 统计报表 总学生数: 4 已揭交查里: 4 未揭交查里: 0 查里通过: 2 查里未通过: 2 学生论文进度详情 学生历次检测详情 论文检测环节 🕜 日地和未通な ♦ 系统管理 已控制未通过 8 账户中心 30.23% 4 14.83% 191720190909 gocheck学生狱号 检测通过

| ᇦ 论文言理整体情况                 | 学生历次检测详情 |       |       |                        |         |  |
|----------------------------|----------|-------|-------|------------------------|---------|--|
| ⊙ 论文检测 +                   | 学生账号:    | 学生姓名: | 总相似比: | %- % 检 <b>则</b> 批次: 暴师 | 后一次检测 V |  |
| ✓ SetH&表<br>学生论文班集详情<br>学び |          |       |       |                        |         |  |
| Vis                        |          |       |       |                        |         |  |
|                            |          |       |       |                        |         |  |
| -                          |          |       |       |                        |         |  |

\_